인증서 설치

#### 1. 사용자 인증서 설치

|                            |                                                                                      | et Explorer                                                                                                    |                              |
|----------------------------|--------------------------------------------------------------------------------------|----------------------------------------------------------------------------------------------------|------------------------------|
|                            | , cit, or, kr/                                                                       |                                                                                                    |                              |
| 파일(E) 편집(E) 보기(\<br>****** | 2) 즐겨찾기(A) 도구(T) 도움말(H) (2)~ (☆ ↓ ☆ ↓ ↓                                              | HE홈 NATE - 램팩 🎢 알패스 🈭 즐겨찾기 🔞 11번가 🥥 문서                                                                           | ▶ 🛄 캡져 ▾ 🔌                   |
| 🍃 즐겨찾기   🝰 💋 무료            | : Hotmail 😰 연결 사용사 정의 😰 다른 추가 기능 가져 •                                                | ㆍ @ 추전 사비트 ▼                                                                                                    |                              |
| 38   *   🏉 선국은행연합회         | -관리사   🖉 전국은행연합회 전용 🗴                                                                |                                                                                                    | · ±+( <u>0</u> )• ()•        |
|                            | 전국은행연합회 신용정보                                                                         | 전국은행연합회 홈페이지 바로가기                                                                                                |                              |
|                            |                                                                                      | • 아이디 : LOGIN<br>• 비밀번호 :                                                                                        |                              |
|                            |                                                                                      | ▶ 비밀번호찾기 👓   ▶ 인증설치 설명세 👓 📗 민증서센터 👓                                                                              |                              |
|                            |                                                                                      | 화면이 보이지 않는 경우 다운 받아 주세요! AACROMEDIA<br>FLASH PLAYER<br>홈페이지 사용설명서 입니다.                                           |                              |
|                            |                                                                                      | DOWNLOAD                                                                                                    |                              |
|                            |                                                                                      | 인증서 수동설치 페이지로 이동합니다. 🛛 🔀 인증서 수동설치                                                                                |                              |
|                            |                                                                                      | 사용자 등록/해지 및 인증서 관련 문의 : 02)3705-5428,5311                                                                        |                              |
|                            |                                                                                      |                                                                                                    |                              |
|                            | COPYRIGHT(C) 2004~8 KOREA FI                                                         | EDERATION OF BANKS. ALL RIGHTS RESERVED.                                                                         |                              |
|                            | COPYRIGHT(C) 2004~8 KOREA FI                                                         | EDERATION OF BANKS. ALL RIGHTS RESERVED.                                                                         | <i>4</i> 2 • <b>100%</b> •   |
|                            | COPYRIGHT(C) 2004~8 KOREA FI                                                         | ederation of Banks. All Rights reserved.                                                                         | -{200% •                     |
|                            | COPYRIGHT(C) 2004~8 KOREA FI                                                         | ederation of Banks. All Rights Reserved.<br>같이 사용자 로그인                                                           | v∰ •   € 100% •              |
|                            | COPYRIGHT(C) 2004~8 KOREA FI                                                         | ederation of Banks. All Rights Reserved.                                                                         | -{ <u>n</u> + ∫ € 100% +     |
| -1. 신용정보                   | copyRiGHT(C)2004~0 <b>KOREA F</b><br>그림 <sup>-</sup><br>보를 이용하기 위해서는 사용자는            | EDERATION OF BANKS. ALL RIGHTS RESERVED.<br>1 사용자 로그인<br>= 먼저 인증센터로부터 사용자 인증을 받아야                                | <u>▲ • ● • 100% •</u><br>한다. |
| -1. 신용정보<br>-2. 인증서를       | COPYRIGHT(C) 2004~0 KOREA FI<br>그림·<br>보를 이용하기 위해서는 사용자는<br>를 받기위해서 초기화면에서 인종        | EDERATION OF BANKS.ALL RIGHTS RESERVED.<br>1 사용자 로그인<br>= 먼저 인증센터로부터 사용자 인증을 받아야<br>증서센터 버튼을 Click 한다.           | ♠• <b>) € 100% •</b><br>한다.  |
| -1. 신용정보<br>-2. 인증서를       | COPYRIGHT(C) 2004~8 KOREA FI<br>그림<br>보를 이용하기 위해서는 사용자는<br>를 받기위해서 초기화면에서 인종         | EDERATION OF BANKS.ALL RIGHTS RESERVED.<br>1 사용자 로그인<br>= 먼저 인증센터로부터 사용자 인증을 받아야<br>중서센터 버튼을 Click 한다.           | ▲• ● 100% •<br>한다.           |
| -1. 신용정보<br>-2. 인증서를       | copyright(c) 2004~0 <b>KOREA FI</b><br>그림·<br>보를 이용하기 위해서는 사용자는<br>를 받기위해서 초기화면에서 인령 | EDERATION OF BANKS. ALL RIGHTS RESERVED.<br>1 사용자 로그인<br>= 먼저 인증센터로부터 사용자 인증을 받아야<br>중서센터 버튼을 Click 한다.          | ▲• <u>₹ 100% •</u><br>한다.    |
| -1. 신용정보<br>-2. 인증서를       | COPYRIGHT(C) 2004~0 KOREA FI<br>그림<br>보를 이용하기 위해서는 사용자는<br>를 받기위해서 초기화면에서 인종         | EDERATION OF BANKS. ALL RIGHTS RESERVED.<br>1 사용자 로그인<br>= 먼저 인증센터로부터 사용자 인증을 받아야<br>중서센터 버튼을 Click 한다.          | <br>한다.                      |
| -1. 신용정보<br>-2. 인증서를       | COPYRIGHT(C) 2004~8 KOREA FI<br>그림·<br>보를 이용하기 위해서는 사용자는<br>를 받기위해서 초기화면에서 인종        | EDERATION OF BANKS. ALL RIGHTS RESERVED.<br>1 사용자 로그인<br>= 먼저 인증센터로부터 사용자 인증을 받아야<br>중서센터 버튼을 Click 한다.          | ▲· ★ 100% ·<br>한다.           |
| -1. 신용정보<br>-2. 인증서를       | COPYRIGHT(C) 2004~0 KOREA FI<br>그림·<br>코롱 이용하기 위해서는 사용자는<br>를 받기위해서 초기화면에서 인종        | EDERATION OF BANKS. ALL RIGHTS RESERVED.<br>1 사용자 로그인<br>= 먼저 인증센터로부터 사용자 인증을 받아야<br>중서센터 버튼을 Click 한다.          | ▲• € 100% •<br>한다.           |
| -1. 신용정보<br>-2. 인증서를       | COPYRIGHT(C) 2004~8 KOREA FI<br>그림<br>보를 이용하기 위해서는 사용자는<br>를 받기위해서 초기화면에서 인령         | EDERATION OF BANKS. ALL RIGHTS RESERVED.<br>1 사용자 로그인<br>= 먼저 인증센터로부터 사용자 인증을 받아야<br>중서센터 버튼을 Click 한다.          | <u>♠</u> ,♥,100%,.<br>한다.    |
| -1. 신용정보<br>-2. 인증서를       | COPYRIGHT(C) 2004~8 KOREA FI<br>그림·<br>로를 이용하기 위해서는 사용자는<br>를 받기위해서 초기화면에서 인종        | EDERATION OF BANKS. ALL RIGHTS RESERVED.<br>1 사용자 로그인<br>= 먼저 인증센터로부터 사용자 인증을 받아야<br>중서센터 버튼을 Click 한다.          | ▲• € 100% •<br>한다.           |
| -1. 신용정보<br>-2. 인증서를       | 그림<br>그림<br>보를 이용하기 위해서는 사용자는<br>를 받기위해서 초기화면에서 인종                                   | EDERATION OF BANKS. ALL RIGHTS RESERVED.<br>1 사용자 로그인<br>= 먼저 인증센터로부터 사용자 인증을 받아야<br>중서센터 버튼을 Click 한다.          | ▲· (♥ 100% ·<br>한다.          |
| -1. 신용정보<br>-2. 인증서를       | COPYRIGHT(C) 2004~8 KOREA FI<br>그림·<br>로를 이용하기 위해서는 사용자는<br>를 받기위해서 초기화면에서 인종        | EDERATION OF BANKS. ALL RIGHTS RESERVED.<br>한 인터넷<br>1 사용자 로그인<br>는 먼저 인증센터로부터 사용자 인증을 받아야<br>중서센터 버튼을 Click 한다. | ▲· ♥ 100% ·<br>한다.           |
| -1. 신용정보<br>-2. 인증서를       | COPYRIGHT(C) 2004~* KOREA FI<br>그림·<br>코림·<br>보를 이용하기 위해서는 사용자는<br>를 받기위해서 초기화면에서 인종 | EDERATION OF BANKS. ALL RIGHTS RESERVED.<br>1 사용자 로그인<br>= 먼저 인증센터로부터 사용자 인증을 받아야<br>중서센터 버튼을 Click 한다.          | ▲· ♥ 100% ·<br>한다.           |
| -1. 신용정보<br>-2. 인증서를       | COPYRIGHT(C) 2004~8 KOREA FI<br>그림·<br>보를 이용하기 위해서는 사용자는<br>를 받기위해서 초기화면에서 인령        | EDERATION OF BANKS. ALL RIGHTS RESERVED.<br>1 사용자 로그인<br>= 먼저 인증센터로부터 사용자 인증을 받아야<br>중서센터 버튼을 Click 한다.          | <u>ଜ</u> .♥ 100% ·<br>한다.    |
| -1. 신용정보<br>-2. 인증서를       | COPYRIGHT(C) 2004~8 KOREA FI<br>그림·<br>코림·<br>보를 이용하기 위해서는 사용자는<br>를 받기위해서 초기화면에서 인종 | EDERATION OF BANKS. ALL RIGHTS RESERVED.<br>1 사용자 로그인<br>들 먼저 인증센터로부터 사용자 인증을 받아야<br>동서센터 버튼을 Click 한다.          | ▲• ♥ 100% •<br>한다.           |

### 2. 인증서 센터

| 중 전국은행연합회 신용정보 홈페이지에 오신 걸 환영합니다 Windows Internet Explorer       |           |
|-----------------------------------------------------------------|-----------|
|                                                                 |           |
| 신용정보 🔷 전국은행연합회                                                  |           |
| 인증서센터                                                           |           |
| 민증서 발급 🛒 처음으로 사용하실 때. 인증서를 취소한 후 새로 발급 받고자 할 때.                 |           |
| 인증서 재발급 🔊 인증서를 발급받았으나 컴퓨터 미상으로 (포맷, 파일손상 등) 인증서가<br>손상되었을 때.    |           |
| 인증서 폐기 💕 서비스의 사용을 중지하시고자 할 때.                                   |           |
| 인증서 관리 💭 인증서 현황을 조회하고자 할 때.<br>인증서 관리 인증서를 PC에서 삭제하고자 할 때.      |           |
| Copyright 2004 The Korea Federation of Banks Allrights reserved |           |
| close 💥                                                         |           |
|                                                                 | -         |
| 완료                                                              | 100% + // |
|                                                                 |           |
|                                                                 |           |
|                                                                 |           |
|                                                                 |           |
|                                                                 |           |
|                                                                 |           |
|                                                                 |           |
|                                                                 |           |
|                                                                 |           |

# 3. 인증서 발급

| http://kfb.cif.or.kr/initech/certcenter/eiw011002i,jsp           |                      |
|------------------------------------------------------------------|----------------------|
| 시요정보 🔗 제국은해여하여                                                   |                      |
| · · · · · · · · · · · · · · · · · · ·                            | 7                    |
|                                                                  |                      |
|                                                                  |                      |
| • 신분확인에 필요한 아래의 정보를 입력하십시요.                                      |                      |
| ● 사용자 아이디 comein2                                                |                      |
| ● 사용자 비밀번호                                                       |                      |
| ● 인증서에 포함될 아래의 DN정보를 입력하십시요.                                     |                      |
| E-Mail     comein2@paran.com                                     |                      |
| 이전으로 《 발급 🗐 재입력 🚳                                                |                      |
| 1.다음의 경우에 발급 받습니다.                                               |                      |
| <ul> <li>처음으로 사용하실 때, 인증서를 취소한 후 새로 발급 받고자 할 때,</li> </ul>       |                      |
|                                                                  |                      |
| Copyright 2004 The Korea Federation of Banks Allrights reserved  |                      |
|                                                                  |                      |
|                                                                  |                      |
|                                                                  | -                    |
| [완료                                                              | o                    |
|                                                                  | 🔍 100% 🔹 🎢           |
| 그림3 인증서 발급 화면                                                    | € 100%   + <i>  </i> |
| 그림3 인증서 발급 화면<br>3-1. 사용자 아이디와 사용자 비밀번호, Email 을 입력 후에 발급 버튼을 클릭 | € 100% <i>•   </i>   |
| 그림3 인증서 발급 화면<br>3-1. 사용자 아이디와 사용자 비밀번호, Email 을 입력 후에 발급 버튼을 클릭 | € 100% <i>•   </i>   |
| 그림3 인증서 발급 화면<br>3-1. 사용자 아이디와 사용자 비밀번호, Email 을 입력 후에 발급 버튼을 클릭 | € 100% <i>•   </i>   |
| 그림3 인증서 발급 화면<br>3-1. 사용자 아이디와 사용자 비밀번호, Email 을 입력 후에 발급 버튼을 클릭 | € 100% → //          |
| 그림3 인증서 발급 화면<br>3-1. 사용자 아이디와 사용자 비밀번호, Email 을 입력 후에 발급 버튼을 클릭 | € 100% → //          |
| 그림3 인증서 발급 화면<br>3-1. 사용자 아이디와 사용자 비밀번호, Email 을 입력 후에 발급 버튼을 클릭 | € 100% - //          |
| 그림3 인증서 발급 화면<br>3-1. 사용자 아이디와 사용자 비밀번호, Email 을 입력 후에 발급 버튼을 클릭 | € 100% <i>- //</i>   |
| 그림3 인증서 발급 화면<br>3-1. 사용자 아이디와 사용자 비밀번호, Email 을 입력 후에 발급 버튼을 클릭 | € 100% - //          |
| 그림3 인증서 발급 화면<br>3-1. 사용자 아이디와 사용자 비밀번호, Email 을 입력 후에 발급 버튼을 클릭 | € 100% - //          |
| 그림3 인증서 발급 화면<br>3-1. 사용자 아이디와 사용자 비밀번호, Email 을 입력 후에 발급 버튼을 클릭 | € 100% -             |
| 그림3 인증서 발급 화면<br>3-1. 사용자 아이디와 사용자 비밀번호, Email 을 입력 후에 발급 버튼을 클릭 | € 100% - //          |
| 그림3 인증서 발급 화면<br>3-1. 사용자 아이디와 사용자 비밀번호, Email 을 입력 후에 발급 버튼을 클릭 | € 100% - <i>//</i>   |

4. 비밀번호 변경 -> 최초등록 사용자인 경우에만 해당, 기존사용자인 경우 7. 인증서 발급 신청 중으로 이동 Microsoft Internet Explorer X [BIZ-001] 최초등록사용자입니다. 비밀번호 변경화면으로 이동합니다. 1 비밀번호 변경화면으로 이동합니다. "확인" 그림4 최초등록사용자임을 알려주는 메시지 박스 4-1. 최초로 등록되는 사용자는 관리자에게서 부여 받은 비밀번호를 변경하여야 하며, 확인버튼을 클릭하면 비밀번호 변경화면이 팝업 된다. 5. 비밀번호 변경 -> 최초등록 사용자인 경우에만 해당 🔏비밀변호 수정 - Windows Internet Explorer \_ 🗆 🗵 http://kfb.cif.or.kr/eiw03/eiw030002i,jsp 8 신용정보 🤣 전국은행연합회 비밀번호 변경 •기존 비밀번호 ••••• 확 인 ◦새 비밀번호 ..... ◦새 비밀번호확인 ..... close 💥 완료 😜 인터넷 🖓 🖣 🔍 100% 🗣 그림5 비밀번호 변경화면 5-1. 관리자로부터 Email로 부여 받은 사용자 아이디(ID), 패스워드 (Passwd) 와 사용하고자 하는 새 비밀번호를 입력한 후 확인 버튼을 클릭한다.

6. 비밀번호 변경 완료 -> 최초등록 사용자인 경우에만 해당

| ⊘비밀번호 수정 - ₩indows Internet Explorer ▶ http://kfb.cif.or.kr/eiw03/eiw0300020.jsp |                |
|----------------------------------------------------------------------------------|----------------|
| 신용정보 🧇 전국은행연합회                                                                   | 비밀번호 변경        |
| 비밀번호 변경이 완료되었습니다                                                                 |                |
|                                                                                  | close 💥        |
| <br> 완료                                                                          | 🐴 🔹 🔍 100% 🔹 🍃 |

# 7. 인증서 발급 신청중...

| [6]전=  | 국은행연합회 신용정보 홈페이지에 오신 걸 환영합니다 Windows Internet Explorer          | _ 🗆 🗵   |
|--------|-----------------------------------------------------------------|---------|
| 😢 httj | p://kfb, <b>cif,or,kr</b> /initech/certcenter/eiw011002o,jsp    |         |
|        |                                                                 |         |
|        | 신용정보 💸 전국은행연합회                                                  |         |
|        | 인증서발급                                                           |         |
|        |                                                                 |         |
|        |                                                                 |         |
|        |                                                                 |         |
|        | ● d님의 인증서를 발급(신규)중입니다.                                          |         |
|        | <ul> <li>아래의 확인버튼을 선택하면 인증서 발급은 아래의 절차로 진행이 됩니다.</li> </ul>     |         |
|        | • 발급절차 : 인증서암호입력 -> 사용자의공개키생성 -> 인증서버에인증서발급 요청 -> 인증서발급         |         |
|        |                                                                 |         |
|        | 확인 🛄                                                            |         |
|        |                                                                 |         |
|        |                                                                 |         |
|        | Copyright 2004 The Korea Federation of Banks Allrights reserved |         |
|        |                                                                 | -       |
| 완료     | 이즈시 반근 시처 하며                                                    | ]% • // |
|        |                                                                 |         |
| 7-1    | 확인 버튼을 클릭한다.                                                    |         |
|        |                                                                 |         |
|        |                                                                 |         |
|        |                                                                 |         |
|        |                                                                 |         |
|        |                                                                 |         |
|        |                                                                 |         |
|        |                                                                 |         |
|        |                                                                 |         |
|        |                                                                 |         |
|        |                                                                 |         |

# 8. 인증서 암호 입력

| 인증서 암호 입력                                                             | ×                                                                                                    |
|-----------------------------------------------------------------------|----------------------------------------------------------------------------------------------------|
| 인증서 암호를 새롭거<br>인증서 암호는 고객님<br><b>드시 포함하여, 8지</b><br>인증서 암호는 <b>영문</b> | 에 입력하시면 인증서를 발급받습니다.<br>님이 직접 정하시는 것으로 <b>영문을 반</b><br>H <mark>리이상</mark> 입력하셔야 합니다.<br><b>대소문자를 구분</b> 합니다. |
| 암호( <u>P</u> ):<br>암호 확인( <u>C</u> ):                                 | *****                                                                                                    |
|                                                                       | 확인 취소                                                                                                    |
| 그림8 9                                                                 | 인증서 암호 입력 화면                                                                                                 |

8-1 인증서 암호를 입력한다.( 영문을 반드시 포함하여 8자리 이상 입력 )

#### 9. 인증서 저장

| 저장매체 선택 |           |                                         |       | × |
|---------|-----------|-----------------------------------------|-------|---|
| 인증,     | 서를 저장할 매체 | 를 선택하며 주십                               | 시오.   |   |
| 하드디스크   | 대통식(A:)   | · • • • • • • • • • • • • • • • • • • • | USB토콘 |   |
|         |           | 확인                                      |       |   |

그림9 인증서 저장 화면

9-1. 인증서를 저장할 위치를 선택한다.

# 10. 인증서 발급 완료

|        | 국은행연합회 신용정보 Home Pagae에 오신 걸 환영합니다 Windows Internet Explorer    | _ 🗆 🗵    |
|--------|-----------------------------------------------------------------|----------|
| 🤌 http | o://kfb, <b>cif,or,kr</b> /initech/certcenter/eiw011003o,jsp    |          |
|        |                                                                 | 1        |
|        | 신용정보 🔷 전국은행연합회                                                  |          |
|        | 인중서말급                                                           |          |
|        |                                                                 |          |
|        |                                                                 |          |
|        |                                                                 |          |
|        |                                                                 |          |
|        | • 인증서 발급이 성공적으로 이루어졌습니다.                                        |          |
|        | 확인 🛄                                                            |          |
|        |                                                                 |          |
|        |                                                                 |          |
|        |                                                                 |          |
|        |                                                                 |          |
|        | Copyright 2004 The Korea Federation of Banks Allrights reserved | J        |
|        |                                                                 | <b>v</b> |
| 완료     | 그리10 이주 // 바그 이르 치머                                             | 00% + // |
|        | 그님 10 인증서 일급 완료 와연                                              |          |
| 10-1   | 인증서 발급 완료                                                       |          |
|        |                                                                 |          |
|        |                                                                 |          |
|        |                                                                 |          |
|        |                                                                 |          |
|        |                                                                 |          |
|        |                                                                 |          |
|        |                                                                 |          |
|        |                                                                 |          |
|        |                                                                 |          |
|        |                                                                 |          |

11. 사용자 로그인

| 전국은행연합회 전용정보                  | Home Page에 오신할 환영합니다 Wind<br>for kr/               | dows internet Explorer                                                                                                    |                                                                                                    |                                       |
|-------------------------------|----------------------------------------------------|----------------------------------------------------------------------------------------------------|----------------------------------------------------------------------------------------------------|---------------------------------------|
| 파일(F) 편진(F) 보기(V)             | 즐겨찾기(A) 도구(T) 도움말(H) @                             |                                                                                                    | · · · · · · · · · · · · · · · · · · ·                                                                                                    | 가 🧼 문자 🛅 캡쳐 🗸 💰                       |
| - 즐겨찾기 👍 🍙 무료 H               | otmail 🔊 연결 사용자 정의 🍙 다른 추가 기                       | ]                                                                                                    |                                                                                                    |                                       |
| 🏉 전국은행연합회 신용정보                | Home Page에 오신                                      |                                                                                                    | 🏠 • 🔊 - 🖃 🖶 • 페이지(P) •                                                                                                    | 안전( <u>S</u> )ㆍ 도구( <u>O</u> )ㆍ ⓓㆍ    |
|                               | শ্বনহঞ্জপ্রায়া ধিন্তবিদ্                          | · 0001:           · 비밀번호:           · 비밀번호취기 ©           · 최면이 보이지 않게           · 최면이 보이지 않게           · 최면이 보이지 않게           · 관리이지 사용설명           · 인증서 수동액게 | 값 전국운행연합회 홈페이지 바로가기         값 값 전국운행연합회 홈페이지 바로가기         ▲ 이용성치 성명서 (50)         ▲ 이용성치 성명서 (50)         ▲ 이용성치 성명서 (50)         ▲ 이용성치 성명서 (50)         ▲ 입니다.         ▲ 입니다.         ▲ 입니다.         ▲ 입니다.         ▲ 이용성니다.         ▲ 입니다.         ▲ 입니다.         ▲ 입니다.         ▲ 입니다.         ▲ 입니다.         ▲ 입니다.         ▲ 입니다.         ▲ 입니다.         ▲ 입니다.         ▲ 입 및 인증서 관련 문의 : 02)3705-5428,5311 |                                       |
|                               |                                                    |                                                                                                    |                                                                                                    |                                       |
|                               | COPYRIGHT(C) 200-                                  | 4~8 KOREA FEDERATION OF BANKS.                                                                                                    | ALL RIGHTS RESERVED.                                                                                                    | J# <u>h</u> •   <del>*</del> , 100% • |
| 그림.<br>-1 로그인 화               | сорукіднт(с)200<br>11 사용자 로그인 화면<br>면에서 사용자 아이디 및  | 4~8 KOREA FEDERATION OF BANKS.<br>실 비밀번호를 입력형                                                                                                    | ALL RIGHTS RESERVED.<br>한 후 로그인 버튼을 클릭한                                                                                                    | <u>₹</u> . • <u>•</u> 100%            |
| 그림. <sup>-</sup><br>-1 로그인 화( | сорүклант(с)200                                    | 4~3 KOREA FEDERATION OF BANKS.                                                                                                    | ALL RIGHTS RESERVED.<br>한 후 로그인 버튼을 클릭한                                                                                                    | /종· • • 100%<br>다.                    |
| 그림.<br>-1 로그인 화               | соруклант(с) 200                                   | 4~3 KOREA FEDERATION OF BANKS.                                                                                                    | ALL RIGHTS RESERVED.<br>한 후 로그인 버튼을 클릭한                                                                                                    | 다.                                    |
| 그림.<br>1-1 로그인 화              | сорүклант(с) 200<br>11 사용자 로그인 화면<br>면에서 사용자 아이디 및 | 4~3 KOREA FEDERATION OF BANKS.                                                                                                    | ALL RIGHTS RESERVED.<br>한 후 로그인 버튼을 클릭한                                                                                                    | 다.                                    |

# 12. 인증서 선택

| !증서 선택                   |                     |           |         |
|--------------------------|---------------------|-----------|---------|
| ٥                        | <u></u>             | an at the |         |
| Building                 | -world that you can | trust     | INITECH |
| -저장매체 선택                 |                     |           |         |
|                          | E                   |           | USB     |
| 하드디스크                    | 이동식(A:) · 건         | 고마트카드     | USB토큰   |
| 사용자                      | 발급자                 | <br>  구분  | 만료일 4   |
| 🔛 [COFIX]관리7             | 자 전국은행연합회           | 사설        | 2011-0  |
| 🔛 d                      | 전국은행연합회             | 사설        | 2011-0  |
| [hill] 바무개<br>[Will] 저지그 | 신국근행연합회<br>저근으해여하는  | 사실        | 2011-0  |
| 6380 <del>2</del>        | 신국근행간업회             | VL5       | 2011-0  |
| •                        |                     |           |         |
| 인증서 암호는 대                | 소문자를 구분합니다          | ŀ.        |         |
| 인증서 암호 :                 |                     |           |         |
| ,                        |                     |           |         |
| 인증서 보기                   |                     |           |         |
| 삭제                       | 3                   | 확인        | 취소      |
|                          |                     |           |         |

그림12 인증서 선택 화면

- 12-1 전국은행연합회에서 발행한 인증서를 선택한다.
- 12-2 인증서 암호를 입력한 후 확인버튼을 클릭한다.

#### 13. 신용정보 메인 화면

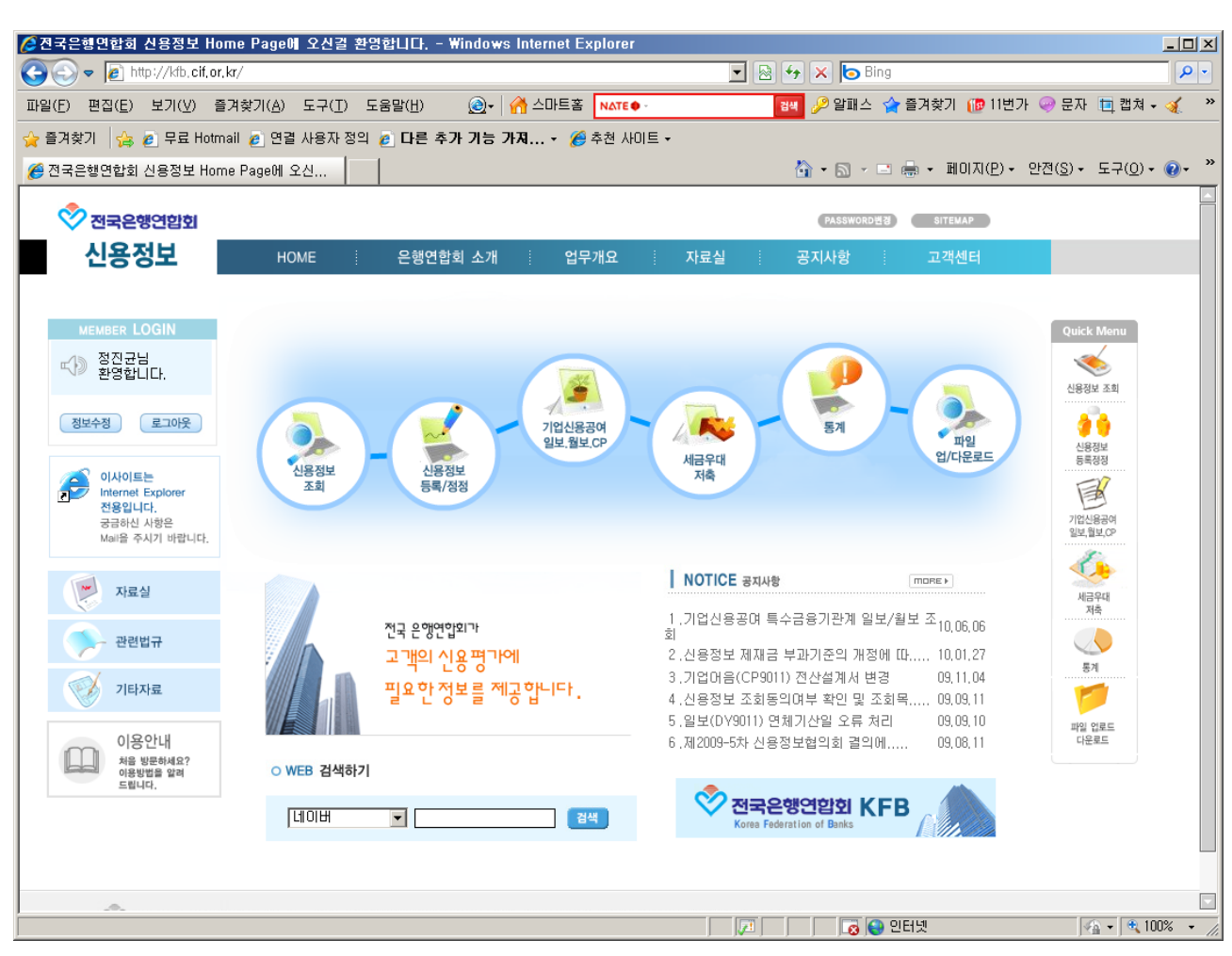

그림13 신용정보 메인 화면

### 14. 인증서 재발급

| nup 77 K | 상업학회 신용정보 Home Pagae에 오신 걸 환영합니다 Windows Internet Explorer                  |    |
|----------|-----------------------------------------------------------------------------|----|
|          | nd, cir, or, kr/ initech/center/eiwoi1004i, jsp                             |    |
|          |                                                                             |    |
| <u>.</u> | ↓용정보 🔷 전국은행연합회                                                              |    |
|          |                                                                             |    |
|          |                                                                             |    |
|          |                                                                             |    |
|          | ● 신분확인에 필요한 아래의 정보를 입력하십시요.                                                 |    |
|          | • 사용자 아이디 comein7                                                           |    |
|          | ◎ 사용자 비밀번호 ●●●●●●                                                           |    |
|          | ● 인증서에 포함될 아래의 DN정보를 입력하십시요.                                                |    |
|          | • E-Mail comein2@paran.com                                                  |    |
|          | [[]정으로 《 ] 패발금 自 [ 패이려 교 ]                                                  |    |
|          |                                                                             |    |
|          | 1.다음의 경우에 재발급 받습니다.                                                         |    |
|          | <ul> <li>인증서를 발급받았으나 컴퓨터 이상으로 (포맷, 파일손상 등)</li> <li>인증서가 손상되었을 때</li> </ul> |    |
|          |                                                                             |    |
|          | Conversion 2004 The Kerne Enderships of Parks Alleights recovered           |    |
|          | Copyright 2004 The Korea Pederation of Banks Alinghts reserved              |    |
|          |                                                                             |    |
|          |                                                                             | 0% |
|          | 그림14 인증서 재발급 화면                                                             |    |
|          |                                                                             |    |
|          | 용자 아이디와 사용자 비밀번호, Email 을 입력 후에 재발급 버튼을 클릭                                  |    |
| 1. 사     |                                                                             |    |
| 1. 사     |                                                                             |    |
| 1. AF    |                                                                             |    |
| 1. AF    |                                                                             |    |
| 1. AF    |                                                                             |    |
| 1. AF    |                                                                             |    |
| 1. AF    |                                                                             |    |
| 1. AF    |                                                                             |    |
| . ∧⊦     |                                                                             |    |
| I. AF    |                                                                             |    |
| I. AF    |                                                                             |    |

# 15. 인증서 재발급 신청중...

|                                                                                                    | - 🗆 🤉 |
|----------------------------------------------------------------------------------------------------|-------|
| ] http://kfb. <b>cif.or.kr</b> /initech/certcenter/eiw011004o.jsp                                                                                                    |       |
|                                                                                                    | -     |
|                                                                                                    |       |
| 신용상모 🗸 전국은행연합회 이즈시게바그                                                                                                    |       |
| 친중시세월법                                                                                                    |       |
|                                                                                                    |       |
|                                                                                                    |       |
|                                                                                                    |       |
|                                                                                                    |       |
| ● d의 인증서를 발급(변경)중입니다.                                                                                                    |       |
| • 아래의 확인버튼을 선택하면 인증서 발급은 아래의 절차로 진행이 됩니다.                                                                                                    |       |
| ● 발급절차 : 인증서암호입력 -> 사용자의공개키생성 -> 인증서버에인증서발급 요청-> 인증서발급                                                                                                    |       |
|                                                                                                    |       |
| 확인 🛄                                                                                                    |       |
|                                                                                                    |       |
|                                                                                                    |       |
|                                                                                                    |       |
|                                                                                                    |       |
| Copyright 2004 The Korea Federation of Banks Allrights reserved                                                                                                    |       |
| Copyright 2004 The Korea Federation of Banks Allrights reserved                                                                                                    |       |
| Copyright 2004 The Korea Federation of Banks Allrights reserved                                                                                                    |       |
| Copyright 2004 The Korea Federation of Banks Allrights reserved<br>료                                                                                                    | % •   |
| Copyright 2004 The Korea Federation of Banks Allrights reserved<br>료인터넷 • • 1003<br>그림15 인증서 재발급 신청 화면                                                                                                    | % •   |
| Copyright 2004 The Korea Federation of Banks Allrights reserved<br>로 인터넷 같이 아이지 않는 아이지 않는 아이<br>아이지 않는 아이지 않는 아이지 않는 아이지 않는 아이지 않는 아이지 않는 아이지 않는 아이지 않는 아이지 않는 아이지 않는 아이지 않는 아이지 않는 아이지 않는 아이지 않는 아이지 않는 아이지 않는 아이지 않는 아이지 않는 아이지 않는 아이지 않는 아이지 않는 아이지 않는 아이지 않는 아이지 않는 아 | % •   |
| Copyright 2004 The Korea Federation of Banks Allrights reserved<br>1. 확인 버튼을 클릭한다.                                                                                                    | × •   |
| Copyright 2004 The Korea Federation of Banks Allrights reserved<br>로 인터넷                                                                                                    | ~ *   |
| Copyright 2004 The Korea Federation of Banks Allrights reserved<br>로 인터넷 오 1002<br>그림15 인증서 재발급 신청 화면<br>1. 확인 버튼을 클릭한다.                                                                                                    | ~ ~   |
| Copyright 2004 The Korea Federation of Banks Allrights reserved<br>1. 확인 버튼을 클릭한다.                                                                                                    | % 🔻   |
| Copyright 2004 The Korea Federation of Banks Allrights reserved<br>:로<br>그림15 인증서 재발급 신청 화면<br>:-1. 확인 버튼을 클릭한다.                                                                                                    | * •   |
| Copyright 2004 The Korea Federation of Banks Allrights reserved<br>- 그림15 인증서 재발급 신청 화면<br>1. 확인 버튼을 클릭한다.                                                                                                    | % ▼   |
| Copyright 2004 The Korea Federation of Banks Allrights reserved<br>로<br>그림15 인증서 재발급 신청 화면<br>5-1. 확인 버튼을 클릭한다.                                                                                                    | % -   |
| Copyright 2004 The Korea Federation of Banks Allrights reserved<br>로르 오 오 오 오 오 오 오 오 오 오 오 오 오 오 오 오 오 오 오                                                                                                    | ~ ~   |
| Copyright 2004 The Korea Federation of Banks Allrights reserved<br>고립15 인증서 재발급 신청 화면<br>;1. 확인 버튼을 클릭한다.                                                                                                    | 8 🗸   |
| Copyright 2004 The Korea Federation of Banks Allrights reserved<br>편료<br>고립15 인증서 재발급 신청 화면<br>5-1. 확인 버튼을 클릭한다.                                                                                                    | % ▼   |
| Copyright 2004 The Korea Federation of Banks Allrights reserved<br>고립15 인증서 재발급 신청 화면<br>3-1. 확인 버튼을 클릭한다.                                                                                                    | % ▼   |
| <u>로 인터넷</u> 고려15 인증서 재발급 신청 화면<br>-1. 확인 버튼을 클릭한다.                                                                                                    | × •   |

16. 인증서 암호 입력

| 인증서 암호 입력                                                              | X                                                                                                    |
|------------------------------------------------------------------------|----------------------------------------------------------------------------------------------------|
| 인증서 암호를 새롭게<br>인증서 암호는 고객님<br>드 <b>시 포함하여, 8자</b><br>인증서 암호는 <b>영문</b> | 에 입력하시면 인증서를 발급받습니다.<br>힘이 직접 정하시는 것으로 <b>영문을 반</b><br><mark>:리이상</mark> 입력하셔야 합니다.<br><b>대소문자를 구분</b> 합니다. |
| 암호( <u>P</u> ):<br>암호 확인( <u>C</u> ):                                  | ******                                                                                                    |
|                                                                        | 확인 취소                                                                                                    |
| 그림16                                                                   | 인증서 암호 입력 화면                                                                                                |

16-1. 인증서 암호를 입력한다.( 영문을 반드시 포함하여 8자리 이상 입력 )

### 17. 인증서 저장

| Я | 장매체 선택 |           |           |       | × |
|---|--------|-----------|-----------|-------|---|
|   | 인증/    | 서를 저장할 매체 | 를 선택하며 주십 | 시오.   |   |
|   |        | Fis ,     |           | USB   |   |
|   | 하드디스크  | 이동식(A:)   | 스마트카드     | USB토큰 |   |
|   |        |           | 확인        |       |   |
| L |        |           |           |       |   |

그림17 인증서 저장 화면

17-1. 인증서를 저장할 위치를 선택한다.

#### 18. 인증서 재발급 완료

| 출전국은행연합회 신용정보 Home Pagae에 오신 걸 환영합니다 Windows Internet Explorer<br>4) http:///db.cit.or.kr/ipitech/certeenter/eiw0110050.isp |              |
|----------------------------------------------------------------------------------------------------|--------------|
| mup//kib.cit.of.ki/intech/cencenter/erworhoodo,jsp                                                                          |              |
|                                                                                                    |              |
| 신용정보 💸 전국은행연합회 이중서개발                                                                                                    | 3            |
| 20171121                                                                                                    |              |
|                                                                                                    |              |
|                                                                                                    |              |
|                                                                                                    |              |
| • 인증서 제발급이 성공적으로 이루어졌습니다.                                                                                                   |              |
| 확인 🛄                                                                                                    |              |
|                                                                                                    |              |
|                                                                                                    | _            |
|                                                                                                    |              |
| Copyright 2004 The Korea Federation of Banks Allrights reserved                                                             |              |
|                                                                                                    |              |
| 한료 💦 👘 👘 👘 👘 🖓 인터넷                                                                                                    | r ▼ 🔍 100% 🕞 |
| 그림18 인증서 재발급 완료 화면                                                                                                    |              |
| 3-1. 인증서 재발급 완료                                                                                                    |              |
|                                                                                                    |              |
|                                                                                                    |              |
|                                                                                                    |              |
|                                                                                                    |              |
|                                                                                                    |              |
|                                                                                                    |              |
|                                                                                                    |              |
|                                                                                                    |              |
|                                                                                                    |              |

### 19. 인증서 폐기

| 🌈 전국은행연합회 신용정보 홈페이지에 오신 걸 환영합니다 Windows Internet Explorer       |         |
|-----------------------------------------------------------------|---------|
| http://kfb.cif.or.kr/initech/certcenter/eiw011006i.jsp          |         |
|                                                                 | <u></u> |
|                                                                 | 1       |
| · · · · · · · · · · · · · · · · · · ·                           |         |
|                                                                 |         |
|                                                                 |         |
|                                                                 |         |
| • 신분확인에 필요한 아래의 정보를 입력하십시요.                                     |         |
| ● 사용자 아이디 comein7                                               |         |
| ● 사용자 비밀번호 ●●●●●●                                               |         |
| 이전으로 《 폐기 個 재입력 🖓                                               |         |
| 1.다음의 경우에 폐기 받습니다.                                              |         |
| ◎ 서비스의 사용을 중지하시고자 할 때                                           |         |
|                                                                 |         |
|                                                                 |         |
| Copyright 2004 The Koree Enderstion of Renke Allrights reserved |         |
|                                                                 | I       |
|                                                                 |         |
| 완료 💦 👘 💽 💽 🚱 인터넷 👘 🖓 🕶 🔍 1(                                     | )O% 👻   |
| 그림19 인증서 폐기 화면                                                  |         |
| 19-1 사용자 아이디와 사용자 비밀버승를 인령 하 다음 페기버트 클릭하다                       |         |
|                                                                 |         |
|                                                                 |         |
|                                                                 |         |
|                                                                 |         |
|                                                                 |         |
|                                                                 |         |
|                                                                 |         |
|                                                                 |         |
|                                                                 |         |
|                                                                 |         |
|                                                                 |         |
|                                                                 |         |

# 20. 인증서 폐기 신청중

| http://kfb. <b>cif.or.kr</b> /initech/certcenter/eiw011006o.jsp |             |
|-----------------------------------------------------------------|-------------|
|                                                                 |             |
| 신용정보 🔷 🔊 제국은해 영화해                                               |             |
| 인중서폐기                                                           | /           |
|                                                                 |             |
|                                                                 |             |
|                                                                 |             |
| ● d님의 인증서를 취소중입니다.                                              |             |
| ● 마래의 화이베트을 서택하며 ID[comein7]로 받고반의 이주서가 최소된 IFF                 |             |
| · 이내의 의견비산을 전역하는 (Content)와 올림같은 전용자가 위조합니다.                    |             |
| 활 이 🔲                                                           |             |
|                                                                 |             |
|                                                                 |             |
| Copyright 2004 The Korea Federation of Banks Allrights reserved |             |
|                                                                 |             |
| 로 이 이 이 이 이 이 이 이 이 이 이 이 이 이 이 이 이 이 이                         | (<br>100% - |
| 그림20 인증서 폐기 신청중 화면                                              |             |
|                                                                 |             |
| _1 화에 비트의 크리하다.                                                 |             |
| -1. 확인 버튼을 클릭한나.                                                |             |
| -1. 확인 버튼을 클릭한다.                                                |             |
| -1. 확인 버튼을 클릭한다.                                                |             |
| -1. 확인 버튼을 클릭한다.                                                |             |
| -1. 확인 버튼을 클릭한다.                                                |             |
| -1. 확인 버튼을 클릭한다.                                                |             |
| -1. 확인 버튼을 클릭한다.                                                |             |
| -1. 확인 버튼을 클릭한다.                                                |             |
| -1. 확인 버튼을 클릭한다.                                                |             |

# 21. 인증서 폐기 완료 화면

| 신용정보         한국은동영업일의         인증서별가 성공적으로 미루매졌습니다.           한민증서 폐기가 성공적으로 미루매졌습니다.         한민준           한민준         전승서 별가 성공적으로 미루매졌습니다.           한민준         전승서 별가 성공적으로 미루매졌습니다.           한민준         전승서 별가 성공적으로 미루매졌습니다.           한민준         전승서 별가 성공적으로 미루매졌습니다.           한민준         전승서 별가 성공적으로 미루매졌습니다.           한민준         전승서 별가 성공적으로 미루매졌습니다.           한민준         전승서 특히 가 성공적으로 미루매졌습니다.           한민준         전승서 특히 가 성공적으로 미루매졌습니다.           한민준         전승서 특히 가 성공적으로 미루매졌습니다.           한민준         전승서 특히 가 성공적으로 미루 마겠습니다.           한민준         전승규는 민준           · 인증서 폐기 관료 화면         · 인증서 폐기 완료 | !국근행연합회 신용<br>itto://kfb.cif.or.kr/ini | 영모 Home Pagaeu 오신<br>ech/certcenter/eiw011007r | 한 걸 완영합니다 ĦINGO<br>Lisp     | ws internet Explorer |          |
|----------------------------------------------------------------------------------------------------|----------------------------------------|------------------------------------------------|-----------------------------|----------------------|----------|
| 신용정보       인증서 패기가 성공적으로 이루이졌습니다.         한 인증       한 인터넷         Copyright 2004 The Korea Federation of Banks Alrights reserved         그림21 인증서 폐기 완료 화면         . 인증서 폐기 완료                                                                                                    |                                        |                                                | -W-F                        |                      |          |
| 신용정보       인증서 발급         • 인증서 폐기가 성공적으로 미루미졌습니다.         발 인 ॥         Copyright 2004 The Korea Federation of Banks Alrights reserved         그림21 인증서 폐기 완료 화면         . 인증서 폐기 완료                                                                                                    |                                        | <u> </u>                                       |                             |                      |          |
| 이 연증서 패기가 성공적으로 이루어졌습니다.<br>확 인 한<br>Copyright 2004 The Korea Federation of Banks Alrights reserved<br>그립21 인증서 폐기 완료 화면                                                                                                    | 신용정보                                   | 💸 전국은행연합회                                      |                             |                      |          |
| • 연증서 폐기가 성공적으로 미루미졌습니다.<br>확 인 ::<br>Copyright 2004 The Korea Federation of Banks Allrights reserved<br>Copyright 2004 The Korea Federation of Banks Allrights reserved<br>그림21 인증서 폐기 완료 화면                                                                                                    |                                        |                                                |                             | 인증서발급                |          |
| • 면증서 폐기가 성공적으로 미루미졌습니다.<br>확 면 11<br>Copyright 2004 The Korea Federation of Banks Allrights reserved<br>그림21 인증서 폐기 완료 화면<br>인증서 폐기 완료                                                                                                    |                                        |                                                |                             |                      |          |
| • 인증서 폐기가 성공적으로 미루미졌습니다.<br>확 인 ::<br>Copyright 2004 The Korea Federation of Banks Allrights reserved<br>그림21 인증서 폐기 완료 화면                                                                                                    |                                        |                                                |                             |                      |          |
| • 연증서 폐기가 성공적으로 미루애졌습니다.<br>확 인 :<br>Copyright 2004 The Korea Federation of Banks Allrights reserved<br>Copyright 2004 The Korea Federation of Banks Allrights reserved<br>고립21 인증서 폐기 완료 화면                                                                                                    |                                        |                                                |                             |                      |          |
| • 연증세 폐기가 성공적으로 미루어졌습니다.<br>확 인 :<br>Copyright 2004 The Korea Federation of Banks Allrights reserved<br>그림21 인증서 폐기 완료 화면<br>. 인증서 폐기 완료                                                                                                    |                                        |                                                |                             |                      |          |
| 확 인 :<br>Copyright 2004 The Korea Federation of Banks Allrights reserved<br>Copyright 2004 The Korea Federation of Banks Allrights reserved<br>고립21 인증서 폐기 완료 화면<br>. 인증서 폐기 완료                                                                                                    |                                        | • 인증서 폐기                                       | 가 성공적으로 이루어졌습L              | 니다.                  |          |
| 확 인 내<br>Copyright 2004 The Korea Federation of Banks Allrights reserved<br>Copyright 2004 The Korea Federation of Banks Allrights reserved<br>그림21 인증서 폐기 완료 화면<br>. 인증서 폐기 완료                                                                                                    |                                        |                                                |                             |                      |          |
| Copyright 2004 The Korea Federation of Banks Allrights reserved<br>으 인터넷 오 ♥ 100%<br>그림21 인증서 폐기 완료 화면<br>. 인증서 폐기 완료                                                                                                    |                                        |                                                | (확인 🛄                       |                      |          |
| Copyright 2004 The Korea Federation of Banks Allrights reserved<br>으 인터넷<br>그림21 인증서 폐기 완료 화면<br>. 인증서 폐기 완료                                                                                                    |                                        |                                                |                             |                      |          |
| Copyright 2004 The Korea Federation of Banks Allrights reserved<br>으 인터넷 수 약 100%<br>그림21 인증서 폐기 완료 화면<br>. 인증서 폐기 완료                                                                                                    |                                        |                                                |                             | -                    | 2        |
| Copyright 2004 The Korea Federation of Banks Allrights reserved<br>으 인터넷 오 100%<br>그림21 인증서 폐기 완료 화면<br>. 인증서 폐기 완료                                                                                                    |                                        |                                                |                             | T                    |          |
| 인터넷                                                                                                    |                                        | Copyright 2004 The Kore:                       | a Federation of Banks Allri | ights reserved       |          |
|                                                                                                    |                                        |                                                |                             |                      |          |
| 그림21 인증서 폐기 완료 화면<br>. 인증서 폐기 완료                                                                                                    |                                        |                                                |                             |                      | 🔍 100% 🕠 |
| . 인증서 폐기 완료                                                                                                    |                                        | ]                                              | 인증서 폐기 완료 화[                | <u>면</u>             |          |
| . 인증서 폐기 완료                                                                                                    |                                        |                                                |                             |                      |          |
|                                                                                                    | . 인증서 폐기 온                             | ·<br>로                                         |                             |                      |          |
|                                                                                                    |                                        |                                                |                             |                      |          |
|                                                                                                    |                                        |                                                |                             |                      |          |
|                                                                                                    |                                        |                                                |                             |                      |          |
|                                                                                                    |                                        |                                                |                             |                      |          |
|                                                                                                    |                                        |                                                |                             |                      |          |
|                                                                                                    |                                        |                                                |                             |                      |          |
|                                                                                                    |                                        |                                                |                             |                      |          |
|                                                                                                    |                                        |                                                |                             |                      |          |
|                                                                                                    |                                        |                                                |                             |                      |          |

#### 22. 인증서 관리

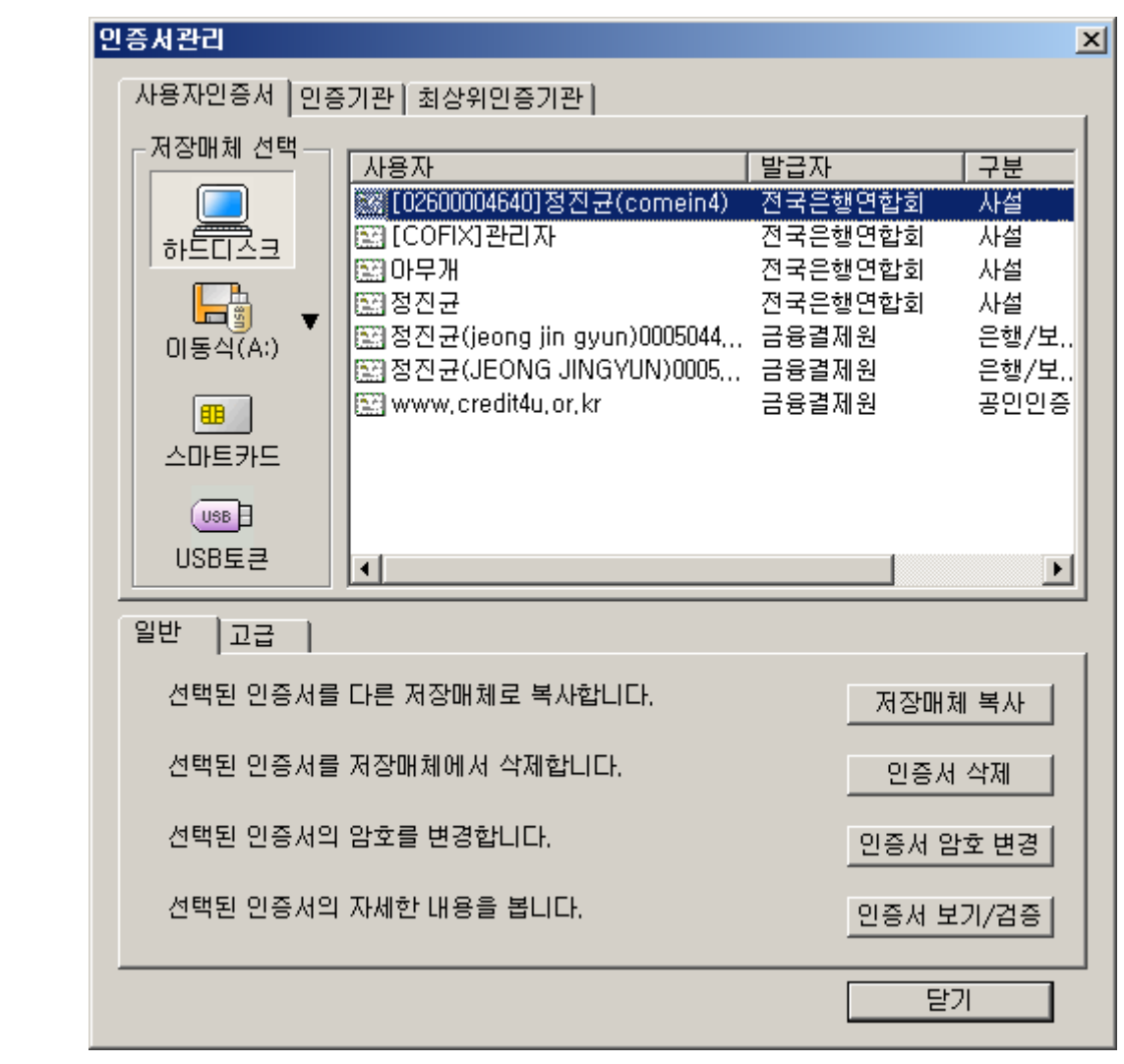

#### 그림22 인증서 관리 화면]

22-1. 관리하고자 하는 사용자를 클릭 한 다음 복사, 삭제, 가져오기, 내보내기, 암호변경, 검증/내용보기중의 원하는 버튼을 클릭하여 작업한다.